# Googleアカウント作成方法

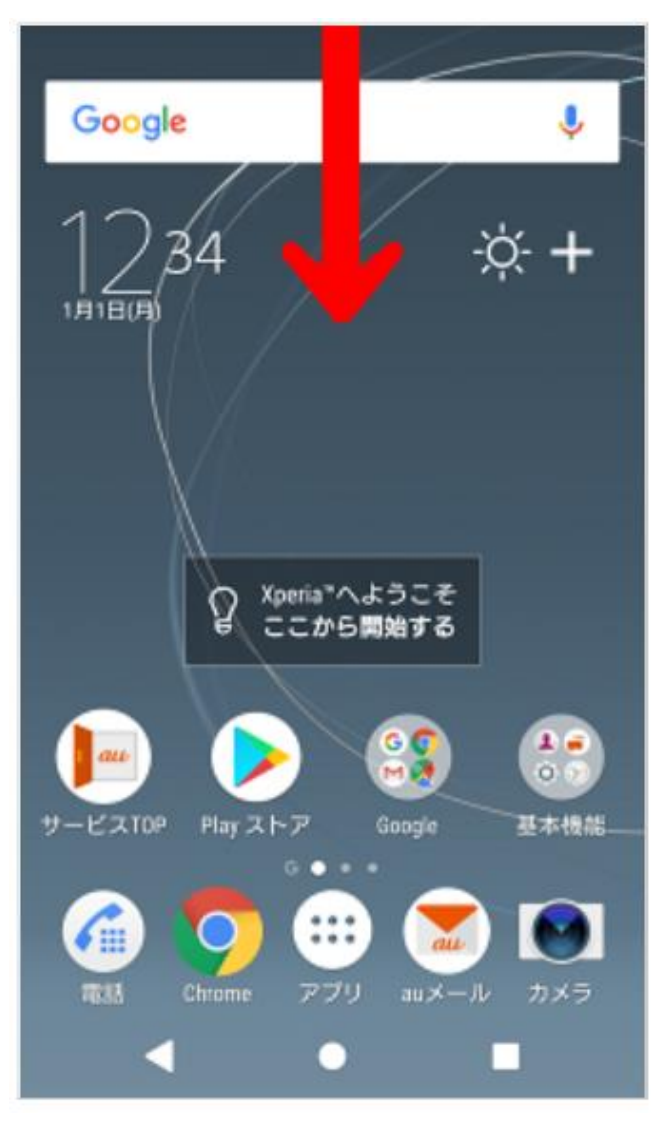

【1】ホーム画面で、画面上部の ステータスバーを下方向へスラ イドする

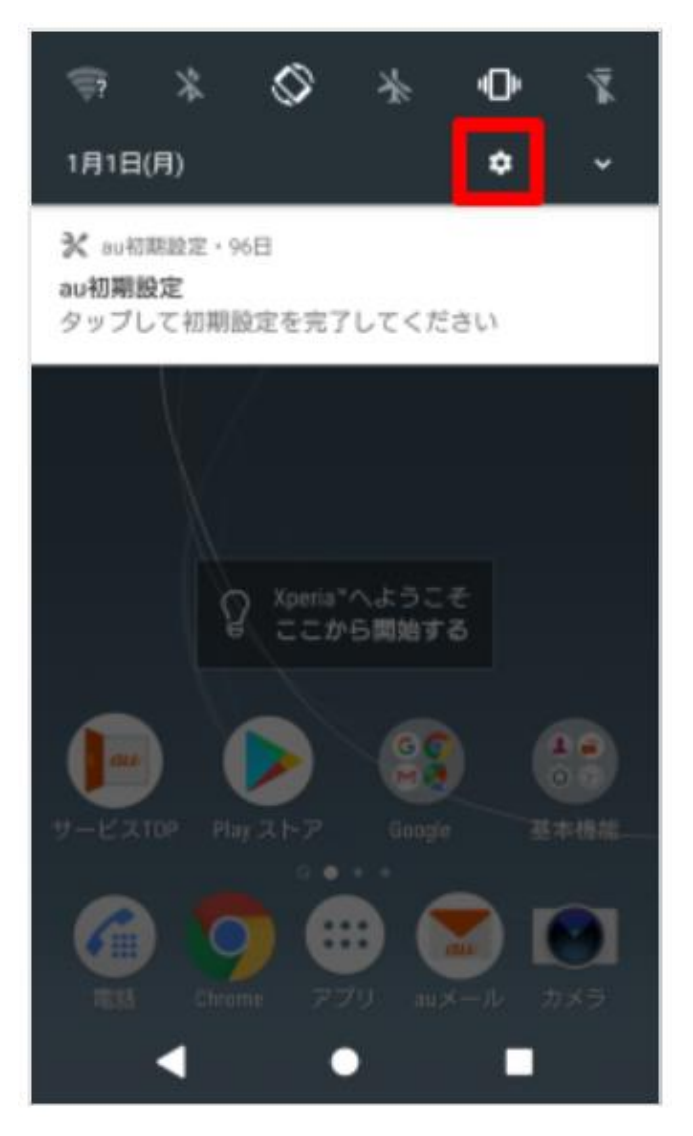

【2】画面上部の「歯車のアイコ ン」を押す

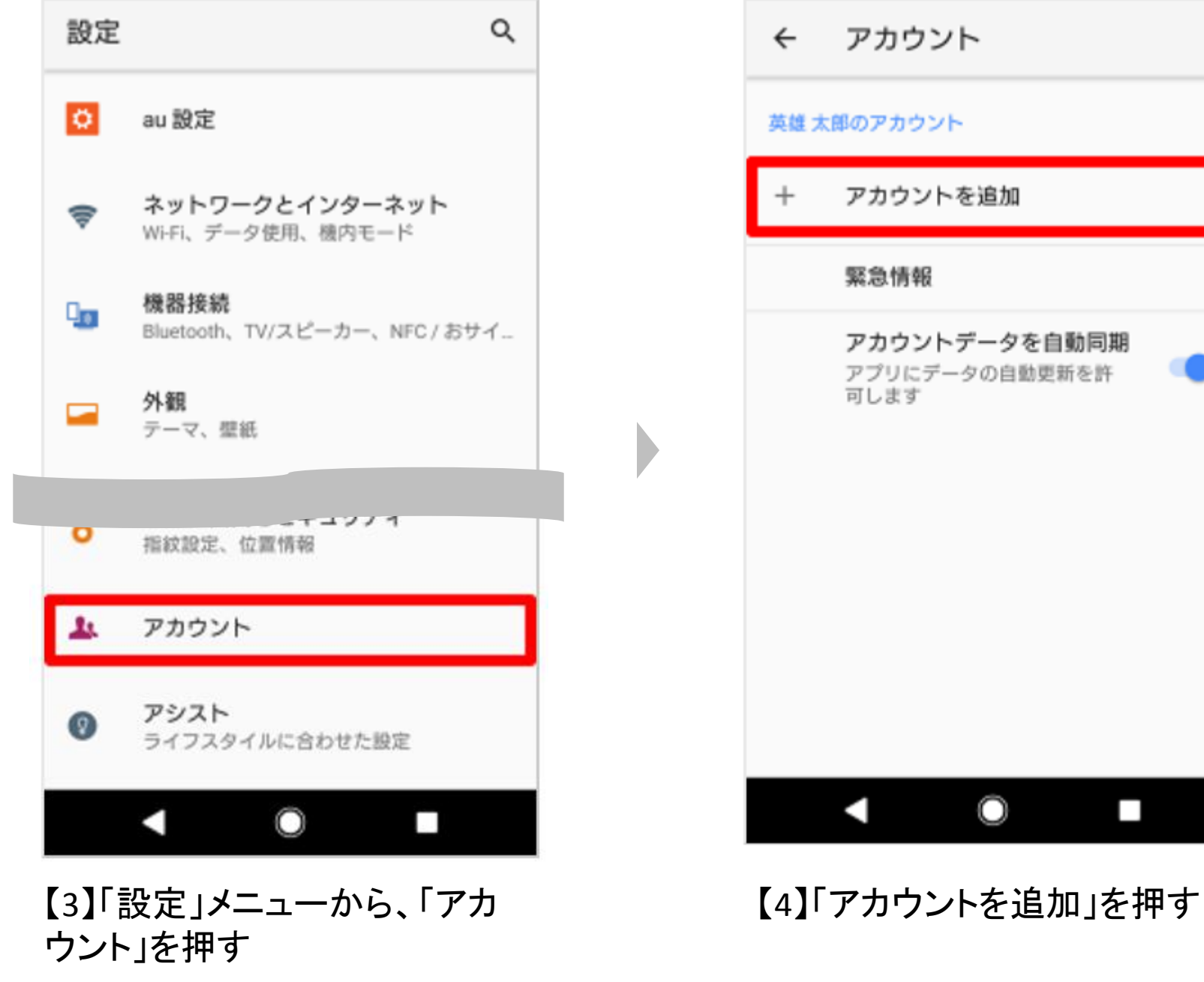

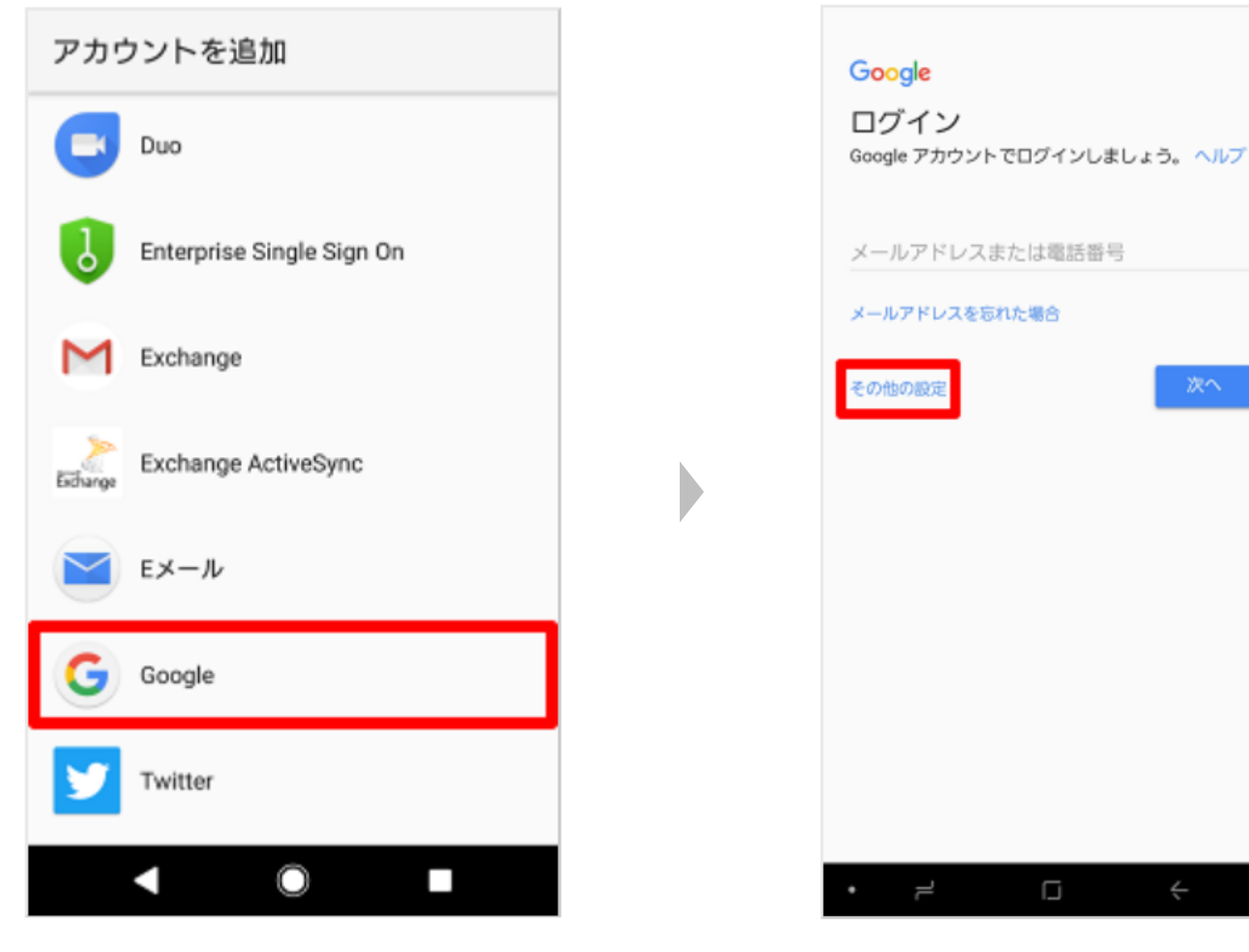

【6】「その他の設定」を押す

【5】「Google」を押す

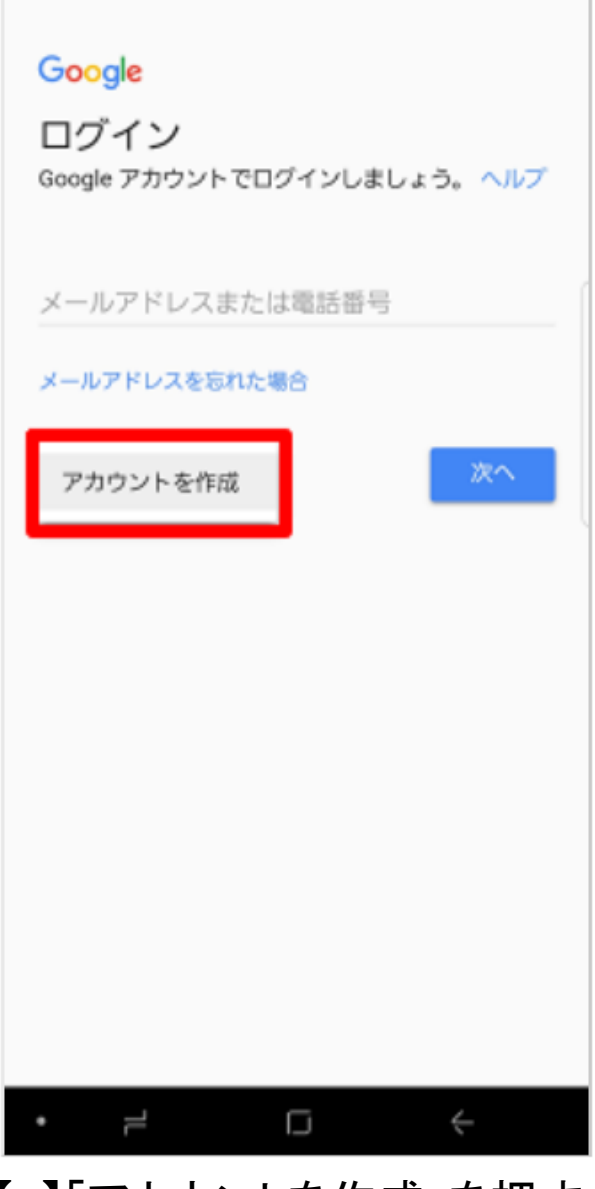

【7】「アカウントを作成」を押す

| Goo<br>Goo<br>名前を | gle<br>gle アカ | ウントる       | を作成          |           |
|-------------------|---------------|------------|--------------|-----------|
| 21<br>英雄<br>8     |               |            |              |           |
| 太郎                |               |            | 2            | RA.       |
| のを                | は に<br>です と   | さん 著       | ?<br>1 7     | # +1      |
| (ĝ)               | ₫<br>1 @/:    | か<br>2 ABC | 3 DEF        | $\propto$ |
| $\Leftrightarrow$ | 4 GHI         | 5 JKL      | 6 MN0        | ⇔         |
| 123<br>!#©        | 7 PQRS        | р<br>8 тич | 6<br>9 WXYZ  | 変換        |
| あ/A               | **小           | ₀ わ        | 、。?l         | 実行        |
|                   | 7             | ۵          | $\checkmark$ |           |

【8】姓・名を入力し、「次へ」を 押す

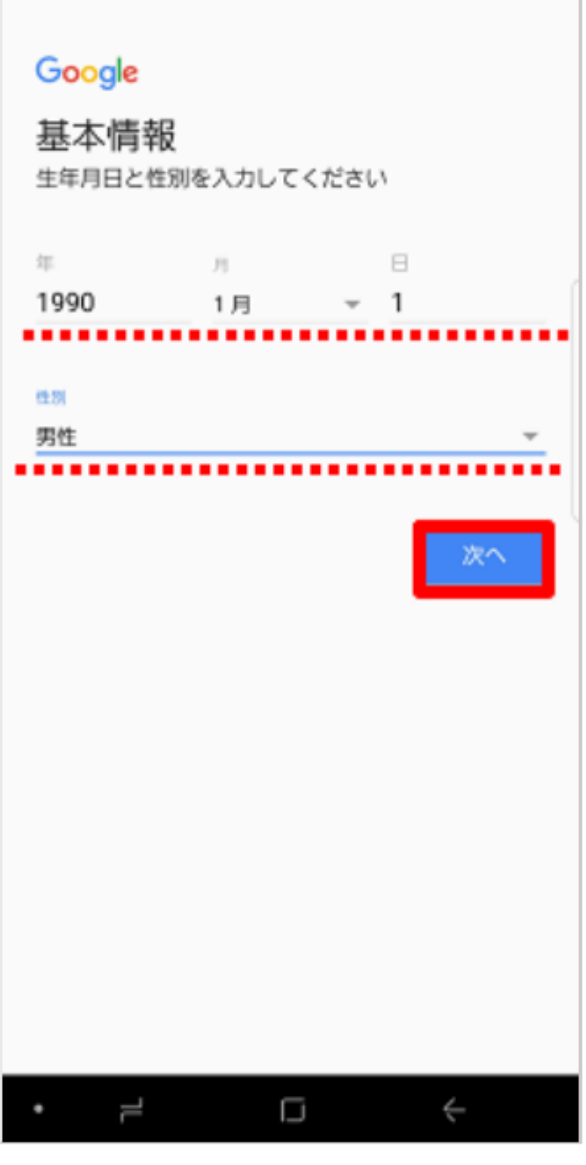

### 【9】生年月日と性別を入力し、 「次へ」を押す

| Google<br>Google<br>アドレ: | le<br>イン方法<br>アカウント/<br>スを作成しま | 去<br>へのログイン<br>す | ハに使用する       | Gmail     |
|--------------------------|--------------------------------|------------------|--------------|-----------|
| ユーザー                     | ٤                              |                  | lgm          | ail.com   |
|                          |                                |                  | 2            | en.       |
|                          |                                |                  |              |           |
| (ĝ)                      | @/:                            | abc              | def          | $\propto$ |
| $\Leftrightarrow$        | ghi<br>4                       | jkl<br>5         | mno          | ⇔         |
| 123<br>!#©               | pqrs                           | tuv<br>8         | wxyz         |           |
| ∞/A                      | "/ <b>а</b>                    | 0                | .,?!         | 奥行        |
|                          | 2                              |                  | $\downarrow$ |           |

【10】メールアドレスを入力し、「次へ」を押 す

※すでに他のユーザーが使用しているメールアドレスは使用できません。

Google 強力なパスワードの作成 文字、数字、記号の組み合わせで強力なバスワード を作成します バスワードを作应 3 \*\*\*\*\*\*\* 8 文字以上で指定してください パスワードの確認 3 ..... 2 1 3 ැබු  $\langle \times \rangle$ "\2" +×+-4 5 6  $\langle \neg \rangle$  $\Rightarrow$ 1.5.4 **WWES** 422 9 7 8 123 \_\_\_\_ 100 大学家主 2002 0 .... .21 実行 35/A (--) \_1 1 1

【11】パスワードを2回入力し、

「次へ」を押す

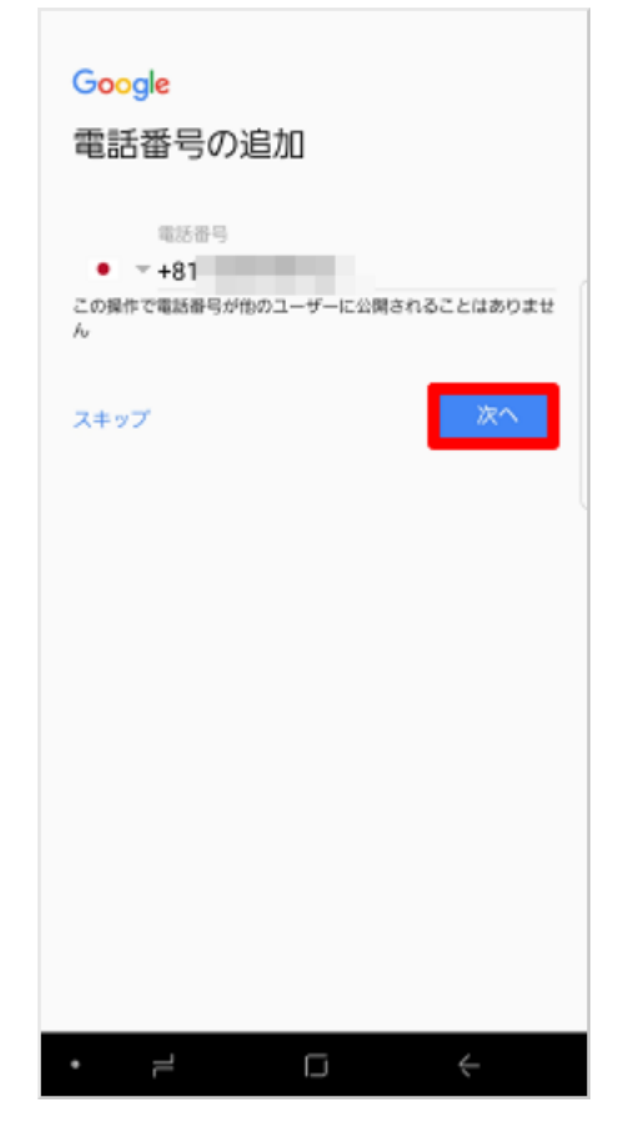

# 【12】「次へ」を押す

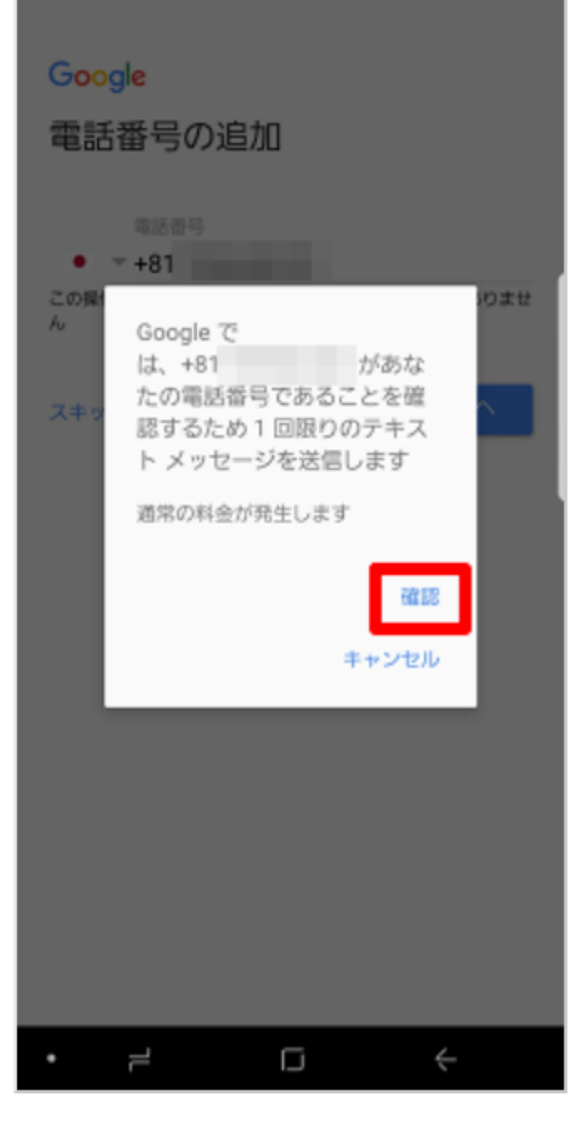

## 【13】内容を確認し「確認」を押 す

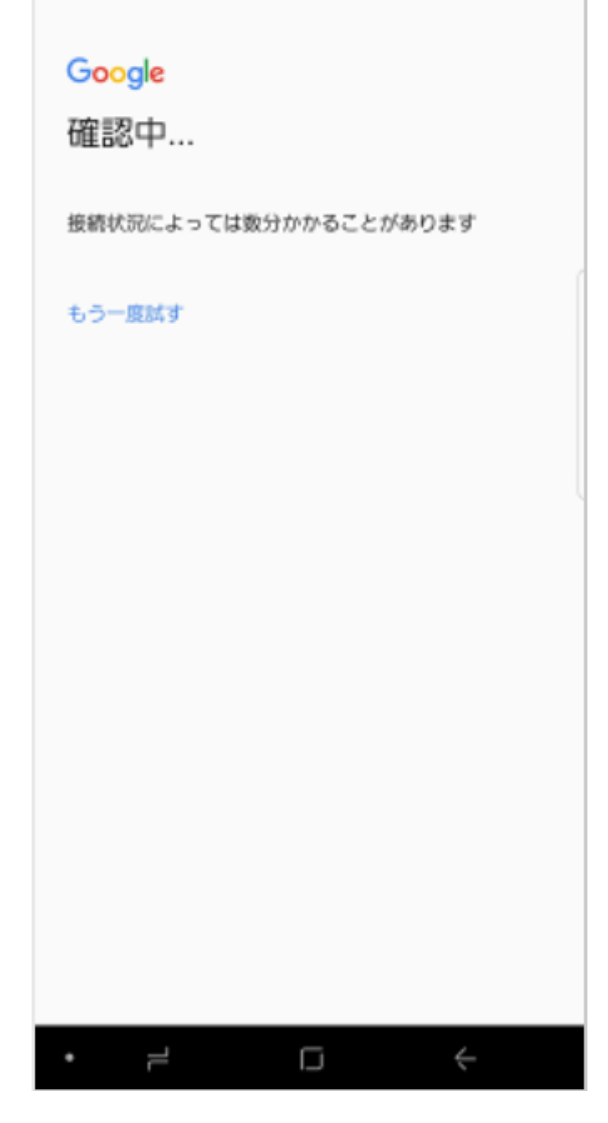

【14】少し待つ

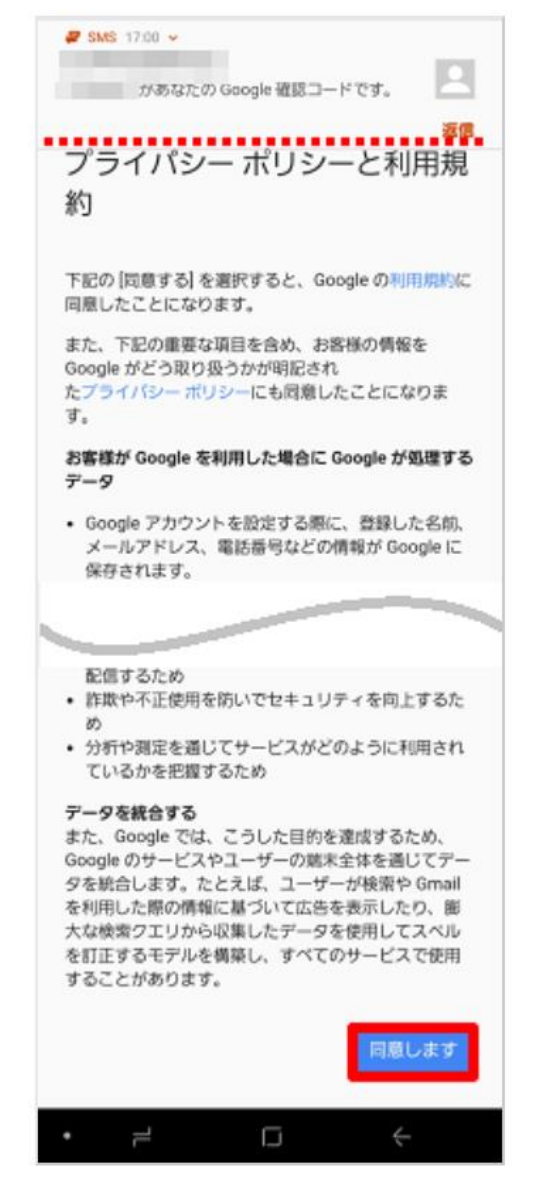

#### 【15】利用規約を最下部まで確認 し、「同意します」を押す ※手順11で確認したSMSが届きます。ここでは確認せ ず、次へ進みます(後で確認できます)。

#### Google

太郎 さん、ありがとうございま した

メール @gmail.com

パスワード

g

#### 🕨 🕅 🗖 🙆

Google アカウントは、アプリ、音楽、ゲームなど、すべての Google サービスの利用に使用できます。

|   | 100 |  |
|---|-----|--|
|   |     |  |
| _ |     |  |

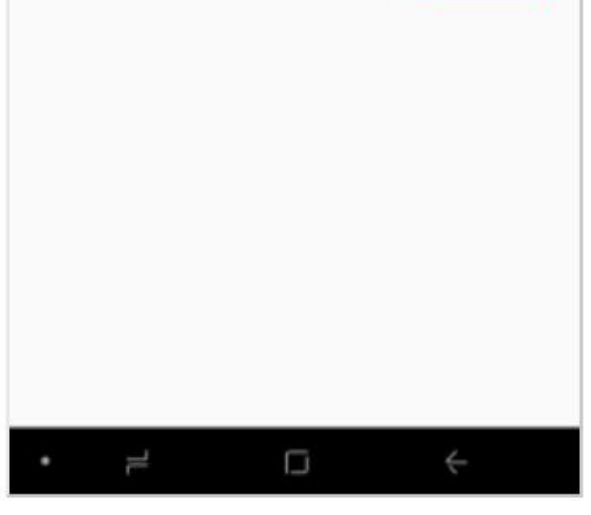

【16】「メール」と「パスワード」を 確認し、「次へ」を押す

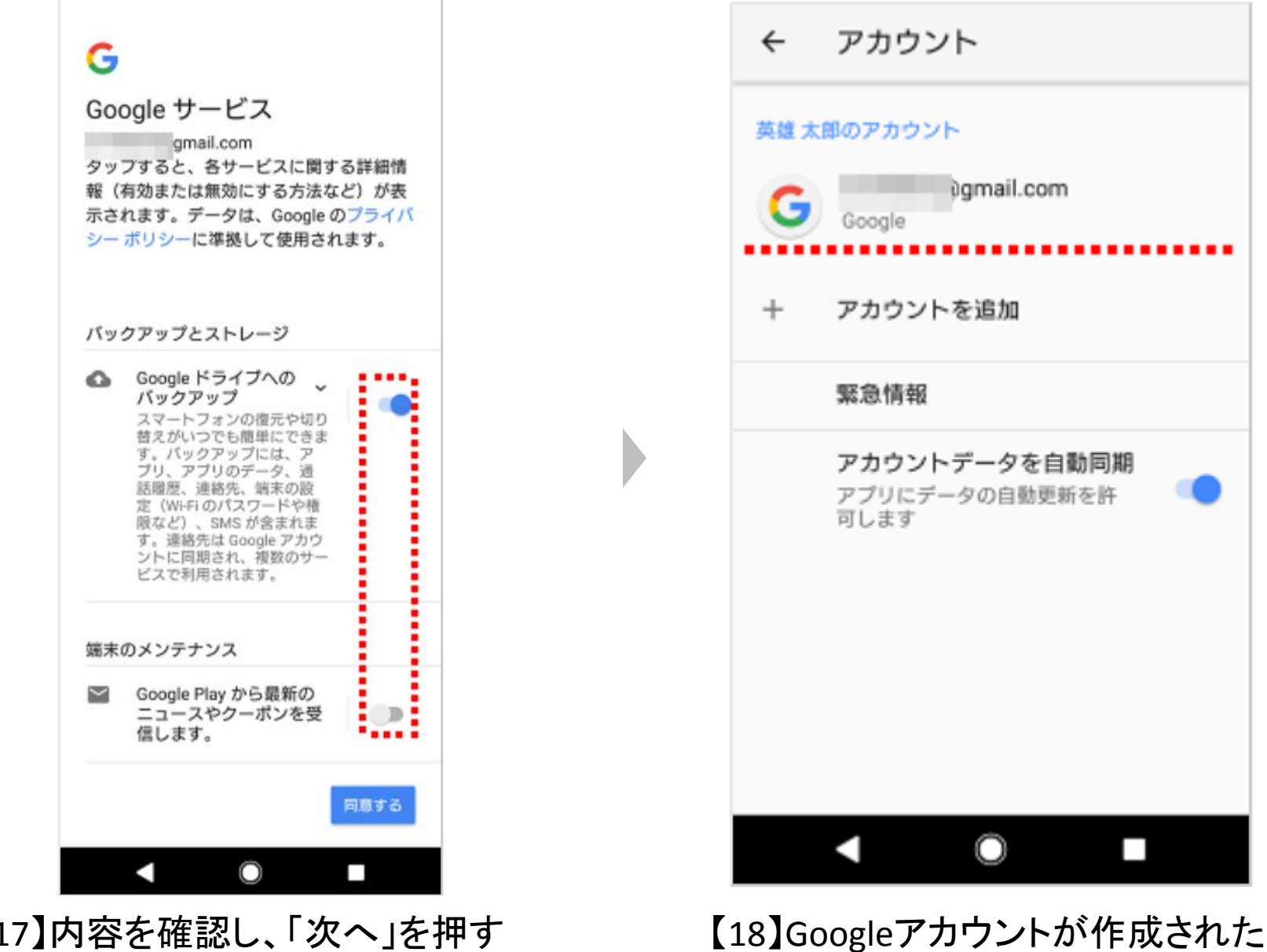

【17】内容を確認し、「次へ」を押す ※利用しない項目はスライドキーをタップし てON / OFFを切り替えます。

ことが確認できましたら設定完了